#### Cài đặt và kích hoạt plugin Joomla VirtueMart VNPAY

Tải về plugin của VNPAY tại Link: https://sandbox.vnpayment.vn/apis/downloads/

| VNPAY Trang chủ Tích hợp CODE Danh sách Ngân hàng Downloads Demo Liên hệ Đãng ký Test |        |                         |           |                                 |  |  |
|---------------------------------------------------------------------------------------|--------|-------------------------|-----------|---------------------------------|--|--|
|                                                                                       | Code t | tích hợp cho OpenSource | 9         |                                 |  |  |
|                                                                                       | STT    | Mã                      | Download  | Hướng dẫn                       |  |  |
|                                                                                       | 1      | WooCommerce trả góp     | Downloads |                                 |  |  |
|                                                                                       | 2      | WooCommerce pay         | Downloads | Hướng dẫn cài đặt và thanh toán |  |  |
|                                                                                       | 3      | OpenCart 2.x-3.x        | Downloads |                                 |  |  |
|                                                                                       | 4      | Magento 1.x             | Downloads |                                 |  |  |
|                                                                                       | 5      | Magento 2.x-4x          | Downloads |                                 |  |  |
|                                                                                       | 6      | Joomla VirtueMart 2x-3x | Downloads |                                 |  |  |

Trang quản trị Joomla VirtueMart.

Chọn **Tiện ích mở rộng** (Extensions) -> Chọn **Cài đặt** (Install).

Chọn tab Upload Package File -> Chọn và tải lên file zip Joomla VirtueMart đã được tải về từ VNPAY.

| 🕱 System - Users - Menus          | Content - Components - Extensions - Help - VirtueMart -                   | joomla 🗗 👤 👻     |
|-----------------------------------|---------------------------------------------------------------------------|------------------|
| 🕂 Extensions: Install             |                                                                           | 🔀 Joomla!'       |
|                                   |                                                                           | Help     Options |
| (C)                               | Install from Web Upload Package File Install from Folder Install from URL |                  |
| Update<br>Manage<br>Discover      | Upload & Install Joomla Extension                                         |                  |
| Database<br>Warnings              |                                                                           |                  |
| Install Languages<br>Update Sites |                                                                           |                  |
|                                   | <u>.</u>                                                                  |                  |
|                                   | Drag and drop file here to upload.                                        |                  |
|                                   | Aximum upload size: 40.00 MB                                              |                  |
|                                   |                                                                           |                  |
|                                   |                                                                           |                  |

🖻 View Site | 1 Visitor | 1 Administrator | 0 Messages | - Log out

Joomlal 3.9.23 — © 2021 joomla

Tải lên và cài đặt thành công plugin Joomla VirtueMart.

| 🕱 System + Users + Menus + Content + Components + Extensions + Help + VirtueMart+                                                            | joomla 🗗 👤 👻                   |
|----------------------------------------------------------------------------------------------------|--------------------------------|
| 🗼 Extensions: Install                                                                                                    | 🔀 Joomla!'                     |
|                                                                                                    | Help     Options               |
| Install     Update     Update     Installation of the plugin was successful.                                                                 | ×                              |
| Discover VNPAY plugin Database Install from Web Upload Package File Install from URL Warnings Upload Sites Upload & Install Joomla Extension |                                |
| <u>.</u>                                                                                                    |                                |
| Drag and drop file here to upload.                                                                                                    |                                |
| 🖬 View Site   🚺 Visitor   🚺 Administrator   💽 Messages   - Log out                                                                           | Joomlal 3.9.23 — © 2021 joomla |

Thêm phương thức thanh toán VNPAY:

Chọn VirtueMart -> Cửa hàng (SHOP) -> Phương thức thanh toán (Payment Methods).

Chọn Thêm mới (New).

| 🐹 System - Users - Menus - Content - Com | ponents - Extensions - Help | ✓ VirtueMart ✓     |                |              | joomla    | 16 <b>1</b> - |
|------------------------------------------|-----------------------------|--------------------|----------------|--------------|-----------|---------------|
| Payment Method [ List ]                  |                             |                    |                |              | IOOL 🐹    | mla!"         |
| D Clone payment Publish O Unpublish      | dit 🕒 New 🗙                 | Delete Permissions |                |              |           |               |
| VirtueMart                               | Payment Description         | Shopper Group      | Payment Method | List Order * | Published | Id            |
| PRODUCTS                                 |                             |                    |                |              | Display # | 30 -          |
| CRDERS & SHOPPERS                        |                             |                    |                |              |           |               |
| J MANUFACTURERS                          |                             |                    |                |              |           |               |
| A SHOP                                   |                             |                    |                |              |           |               |
| 🔏 Shop                                   |                             |                    |                |              |           |               |
| Media Files                              |                             |                    |                |              |           |               |
| 💭 Shipment Methods                       |                             |                    |                |              |           |               |
| 🖶 Payment Methods                        |                             |                    |                |              |           |               |
| LONFIGURATION                            |                             |                    |                |              |           |               |
| 😝 TOOLS                                  |                             |                    |                |              |           |               |

### Nhập Thông tin về Phương thức Thanh toán (Payment Method Information).

- Tên thanh toán (Payment Name): Tiêu đề hiển thị cho khách hàng chọn thanh toán.
- Bí danh (Sef Alias): Tên viết tắt phương thức thanh toán.
- Được phát hành (Published): Chọn Có (Yes).
- Mô tả thanh toán (Payment Description): Mô tả cho Khách hàng khi chọn phương thức thanh toán.
- Nhóm người mua hàng (Shopper Group).
- Danh sách đơn đặt hàng (List Order).
- Phương thức thanh toán (Payment Method): Chọn VNPAY.
- Tiền tệ (Currency): Chọn Việt Nam Đồng (VNĐ).

Luu (Save) Thông tin Phương thức Thanh toán.

| 🐹 Hệ thống - Thành                            | viên 👻 Danh mục 👻   | λội dung ≁ Mở rộng ≁ Tiện ích mở rộng ≁ Trợ giúp ≁ VirtueMart≁ | joomla 🗗 👤 👻  |
|-----------------------------------------------|---------------------|----------------------------------------------------------------|---------------|
| Payment Method                                | d[New]              |                                                                | "Ioomla!"     |
| Lưu và thoát                                  | 🗹 Lưu 😵 Hủy         | bð 💽 Trơ giúp 🔒 Quyền hạn                                      |               |
| /ietnamese (Vietnam)                          |                     | Payment Method Information                                     | Configuration |
| ORDERS & SHOPPERS                             | Payment Metho       | d                                                              |               |
|                                               |                     |                                                                |               |
|                                               | Payment Name        | VNPAY                                                          |               |
| 🔚 Shop                                        | Sef Alias           |                                                                |               |
| Media Files                                   | Published           | 🔿 Không 🛛 🔞 Yes                                                |               |
| Shipment Methods                              |                     | These bade was URIPAN                                          |               |
| Payment Methods                               | Payment Description | Traini toan qua VNPAT                                          |               |
| CONFIGURATION                                 |                     |                                                                | h.            |
| TOOLS                                         | Payment Method      | VNPAY                                                          |               |
| VirtueMart 3.8.8 10472                        | Shopper Group       | Available for all                                              |               |
| Like VirtueMart?                              | List Order          |                                                                |               |
| Become a Supporter                            | Currency            | Vietnamese Dong                                                |               |
| Reliable Security and<br>Advanced Development |                     |                                                                |               |
| thanks to our members                         |                     |                                                                |               |
| Virilieiuan mempershin                        |                     |                                                                |               |

Chuyển sang tab Cấu hình (Configuration).

- Mã Website (Terminal ID): VNPAY Cung cấp.
- Khoá bí mật (Secret Key) ): VNPAY Cung cấp.
- Môi trường kết nối: Môi trường kiểm thử (TEST) / Môi trường thật (LIVE).
- Tiền tệ (Currency): VNĐ.
- Hình thức thanh toán (Payment Type): Thanh toán trực tuyến.

Luru (Save) phương thức thanh toán.

| Payment Method                                                                                                    | Payment Method [ Edit ] Xana Joomla      |                                |                                |  |  |
|----------------------------------------------------------------------------------------------------|------------------------------------------|--------------------------------|--------------------------------|--|--|
| ✓ Lưu và thoật                                                                                                    | Z Lưu S Hủy bỏ Trợ giúp                  | A Quyền hạn                    |                                |  |  |
| Vietnamese (Vietnam)                                                                                                    | Payment N                                | lethod Information             | Configuration                  |  |  |
| <ul> <li>ORDERS &amp; SHOPPERS</li> <li>MANUFACTURERS</li> <li>SHOP</li> </ul>                                                                         |                                          | VNPAY<br>Payment Method: vnpay |                                |  |  |
| Shop                                                                                                    | Terminal ID<br>Secret Key                | QCTKVWLG                       |                                |  |  |
| Shipment Methods  Payment Methods  CONFIGURATION                                                                                                    | Sandbox   Live                           | • TEST O LIVE                  |                                |  |  |
| TOOLS<br>VirtueMart 3.8.8 10472                                                                                                    | Currency<br>Payment Type                 | VNĐ <                          |                                |  |  |
| Become a Supporter<br>Reliable Security and<br>Advanced Development<br>thanks to our members<br>VirtueMart membershin<br>21 Xem trag web (1) 1 Mach th | nām   🕥 Admin   🕥 Messages   — Đãng xuất |                                | Joomlal 3.9.23 — © 2021 joomla |  |  |

- Truy cập website bán hàng tiến hành mua hàng và thanh toán:
- Chọn sản phẩm và thêm vào giỏ hàng.

| Login Form                    |      | Demo VNPAY                                                                                           |                                                                                                    |                                                                                                    |
|-------------------------------|------|----------------------------------------------------------------------------------------------------|----------------------------------------------------------------------------------------------------|----------------------------------------------------------------------------------------------------|
| Xin chào Super User,<br>Thoát |      | Macbook                                                                                              | Phone                                                                                                    | Watch                                                                                                    |
| VM - Shopping cart            | +    |                                                                                                    |                                                                                                    |                                                                                                    |
| VM - Search in Shop           | +    | Sort by                                                                                              |                                                                                                    | Results 1 - 3 of 3                                                                                                    |
| VM - Category                 | +    | Sorted Product Name +/-                                                                              |                                                                                                    | 24 🗸                                                                                                    |
| VM - Currencies Selecto       | or 🛨 | Latest Products                                                                                      |                                                                                                    |                                                                                                    |
|                               |      |                                                                                                    |                                                                                                    | ŵŵŵŵŵ <b>■</b> □                                                                                                    |
|                               |      | Apple Macbook Pro                                                                                    | Apple Watch Series 6                                                                                                 | iPhone 12 Pro Max                                                                                                    |
|                               |      | Base price for variant: 50000000 d<br>Sales price: 50000000 d<br>Sales price without tax: 50000000 d | Base price for variant:     20000000 d       Sales price:     2000000 d       Sales price without tax:     2000000 d | Base price for variant:       30000000 d         Sales price:       30000000 d         Sales price without tax:       30000000 d |
|                               |      | 1 Add to Cart Product details                                                                        | 1 Add to Cart<br>Product details                                                                                     | 1 C Add to Cart<br>Product details                                                                                               |

- Chọn phương thức thanh toán qua VNPAY.
  - → Xác nhận mua hàng (Confirm Purchase).

|                                                    |                       |                  | Quantity            | Тах        | Discount |            |
|----------------------------------------------------|-----------------------|------------------|---------------------|------------|----------|------------|
| Apple Watch Series 6                               |                       | 20000000 ₫       | 1 🍣 🃒               |            |          | 20000000 9 |
|                                                    |                       |                  | -                   |            |          | 00000000   |
| Enter your Coupon code Save                        |                       | Pli              | oduct prices result |            |          | 20000000   |
| Selected shipment                                  |                       |                  |                     |            |          |            |
| Shipper                                            |                       |                  |                     |            |          |            |
| Selected payment                                   |                       |                  |                     |            |          |            |
| /NPAY Thanh toán qua VNPAY                         |                       |                  |                     |            |          |            |
|                                                    |                       |                  | -<br>Total:         | 0 <u>a</u> |          | 20000000   |
|                                                    |                       |                  |                     |            |          |            |
|                                                    |                       |                  |                     |            |          |            |
| otes and special requests                          |                       |                  |                     |            |          |            |
|                                                    |                       |                  |                     |            |          | /.         |
|                                                    |                       |                  |                     |            |          |            |
| erms of Service 🗹 📄 <u>Click here to read terr</u> | ns of service and che | ck the box to ac | ccept them.         |            |          |            |
|                                                    |                       |                  |                     |            |          |            |

- Tại giao diện phương thức thanh toán của VNPAY.
- Chọn phương thức thanh toán.

|             | Chọn Phương thức thanh toán    |   |
|-------------|--------------------------------|---|
|             | Thẻ ATM và tài khoản ngân hàng | ~ |
| VISA 😂      | Thẻ thanh toán quốc tế         | ~ |
| VI CODE DIN | Ví điện tử VNPAY               |   |
|             | QUAY LẠI                       |   |

Nhập thông tin thanh toán bằng thẻ test NCB và OTP.

# Thẻ test:

| Ngân hàng      | NCB                 |
|----------------|---------------------|
| Số thẻ         | 9704198526191432198 |
| Tên chủ thẻ    | NGUYEN VAN A        |
| Ngày phát hành | 07/15               |
| Mật khẩu OTP   | 123456              |

| CONG THANH TOÁN |                                                                                                    | * |
|-----------------|----------------------------------------------------------------------------------------------------|---|
|                 |                                                                                                    |   |
| Quý             | khách vui lòng không tắt trình duyệt cho đến khi nhận được kết quả giao dịch trên website. Xin câm ơn! | × |
|                 | Thanh toán qua Ngân hàng NCB                                                                           |   |
|                 | Thanh toán trực tuyến                                                                                  |   |
|                 | 20.000.000 VND                                                                                         |   |
|                 | 2198                                                                                                   |   |
|                 | 07/15                                                                                                  |   |
|                 | Ngày phát hành                                                                                         |   |
|                 | NGUYEN VAN A                                                                                           |   |
|                 | Điều kiện sử dụng dịch vụ 🕜                                                                            |   |
|                 | XÁC THỰC                                                                                               |   |
|                 | Hoặc                                                                                                   |   |
|                 | HỦY                                                                                                    |   |
|                 |                                                                                                    |   |

## Thanh toán đơn hàng thành công.

| joomla                        | rtueMar                   | t iStraxx             |
|-------------------------------|---------------------------|-----------------------|
| HOME ACCOUNT ORDERS CA        | RT                        |                       |
| Bạn đang ở: Trang chủ         |                           |                       |
| Login Form                    | Thank you for your Order! |                       |
| Xin chào Super User,<br>Thoát | Thanh toán thành công     |                       |
| VM - Shopping cart +          | Cổng thanh toàn           | VNPAY                 |
|                               | Mã giao dịch              | DUPG04                |
| VM - Search in Shop +         | Số tiền thanh toán        | 20000000              |
| VM - Category +               | Thời gian thanh toán      | Sat/Nov/2021 01:20:13 |
| VM - Currencies Selector ±    |                           |                       |

Kiểm tra tình trạng cập nhật đơn hàng:

Chọn ĐƠN HÀNG & NGƯỜI MUA (ORDERS & SHOPPERS) -> Đơn hàng (Orders).

Trạng thái đơn hàng: Đã xác nhận (Confirmed).

| 🐹 Hệ thống v Thành viên v Danh mục v Nội dung v Mở rộng v Tiện ích mở rộng v Trợ giúp v VirtueMartv |                                    |                                               |                                         |          |            |                                                                                                    |                                             |      |                          | joomla 🖻                                                                            | 1.            |
|----------------------------------------------------------------------------------------------------|------------------------------------|-----------------------------------------------|-----------------------------------------|----------|------------|----------------------------------------------------------------------------------------------------|---------------------------------------------|------|--------------------------|-------------------------------------------------------------------------------------|---------------|
| Order [ List ]                                                                                      |                                    |                                               |                                         |          |            |                                                                                                    |                                             |      |                          | 🌠 Joomla!'                                                                          |               |
| ✓ Update Order Status                                                                               | K Xóa 🕑 Tro g                      | giúp                                          |                                         |          |            |                                                                                                    |                                             |      |                          |                                                                                     |               |
|                                                                                                    | Filter Name:<br>Kết quả 1 - 2 of 2 |                                               | Go Reset Order Status:<br>Please Select |          |            | Bulk Orderstatus:         Notify Shopper?           Please Select              • @Include Comment? @all lines? Add Comment? |                                             |      |                          | nt                                                                                  |               |
| ORDERS & SHOPPERS     Orders                                                                        | Order<br>number /                  | Name / Email                                  | Payment<br>Method                       | Shipment | Print View | Order Date 👻                                                                                                    | Last Modified                               | Paid | Status                   | Notify Shopper?                                                                     | Total         |
| Revenue Report                                                                                      | DUPG04<br>211113/VV501             | Sample Company Doe<br>John<br>tungtd@vnpay.vn | VNPAY                                   | Shipper  |            | Thứ bảy, 13 Tháng<br>mười một 2021<br>06:19                                                                                 | Thứ bảy, 13 Tháng<br>mười một 2021<br>06:24 | *    | Confirmed  Add Comment   | <ul> <li>Notify Shopper?</li> <li>✓Include Comment?</li> <li>✓all lines?</li> </ul> | 20000000<br>d |
| Shopper Groups                                                                                      | □ F7D303                           | Sample Company Doe<br>John<br>tungtd@vnpay.vn | VNPAY                                   | Shipper  |            | Thứ bảy, 13 Tháng<br>mười một 2021<br>06:15                                                                                 | Thứ bảy, 13 Tháng<br>mười một 2021<br>06:15 | 8    | Pending -<br>Add Comment | ☐Notify Shopper?  ✓Include Comment?  ✓all lines?                                    | 20000000<br>₫ |
| <ul> <li>Coupons</li> <li>MANUFACTURERS</li> </ul>                                                  |                                    |                                               |                                         |          |            |                                                                                                    |                                             |      |                          | Hiển th                                                                             | ii # 30 👻     |
| SHOP                                                                                                |                                    |                                               |                                         |          |            |                                                                                                    |                                             |      |                          |                                                                                     |               |
| 😝 TOOLS                                                                                             |                                    |                                               |                                         |          |            |                                                                                                    |                                             |      |                          |                                                                                     |               |

# CẢM ƠN BẠN ĐÃ SỬ DỤNG DỊCH VỤ CỦA VNPAY

Xin lưu ý: Để cập nhật được tình trạng đơn hàng sau thanh toán, đơn vị kết nối cần gửi domain cài đặt plugin cho VNPAY.

Mọi thắc mắc hoặc yêu cầu hỗ trợ, xin vui lòng liên hệ với VNPAY qua email: kythuatctt@vnpay.vn

Trân trọng!